## Percorso per ottenere dal "database prove" esercizi in base a criteri desiderati

- 1 entrati nel sito www.matematicasenzafrontiere.it selezionare il bottone "database prove"
- 2 nella pagina iniziale dell'applicazione selezionare "ricerca"
- 3 selezionare la sezione interessata (nell'esempio riportato di seguito MsF junior)

4 – nella pagina che appare considerare l'elenco dei parametri rispetto ai quali gli esercizi sono stati classificati e archiviati.

La selezione di quelli che interessano porta alla evidenza degli esercizi corrispondenti, se presenti nelle prove come illustrato nel seguito. Ogni esercizio può essere selezionato e si accede ad una nuova schermata dove è possibile scegliere:

- il testo dell'esercizio in word
- la prova dell'annata in pdf
- la risoluzione della prova in pdf

Se non si seleziona alcun parametro e si agisce sul comando "invia query" si ottiene l'elenco completo dei titolo di tutti gli esercizi con il vantaggio, comunque, di averli disponibili in formato word.

## ESEMPIO

Se si seleziona tra i parametri proposti

**LP** - Logico percettivo: coinvolge prevalentemente abilità rivolte alla comprensione di figure geometriche anche spaziali ed al loro collegamento con modelli di tipo matematico.

- U2 Sviluppo / Approfondimento
- Q1 Richiesta di rigore processuale
- T1 Geometria del piano e dello spazio
- A2 Stima, misura di grandezze nel piano e nello spazio

e si agisce, poi, sul comando "invia la query" si ottiene una videata che contiene l'elenco degli esercizi soddisfacenti i parametri scelti:

| Esercizio | Titolo                   |
|-----------|--------------------------|
| JC040506  | Il muro                  |
| JA050809  | La corda per saltare     |
| JC050809  | Caccia al gatto!         |
| JA080910  | Pieghiamo!               |
| JA051112  | Buon compleanno nonnina! |
| JA070607  | La piazza alberata       |
| JA080607  | Bianco e blu             |

A questo punto si può selezionare il titolo dei vari esercizi oppure agire sul comando "Raffina la ricerca" aggiungendo altri parametri.

Nel caso considerato se, ad esempio, si selezionano i parametri A5 (Proporzionalità) e A6 (Produzione, verifica di congetture) l'intersezione degli insiemi degli esercizi è vuota perché

nessun esercizio con tutte queste caratteristiche è presente nelle prove fin qui effettuate.

Se, invece, si aggiunge solo A6 si ottiene:

| Esercizio | Titolo           |
|-----------|------------------|
| JC040506  | Il muro          |
| JC050809  | Caccia al gatto! |
| JA080910  | Pieghiamo!       |

oppure, aggiungendo ai precedenti parametri A7(Relazioni, classificazioni) si evidenzia solo il quesito JA050809 – La corda per saltare.